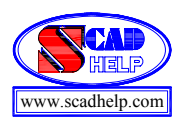

# Обязательные проверки перед выполнением расчета

1. Выполнить упаковку жесткостей.

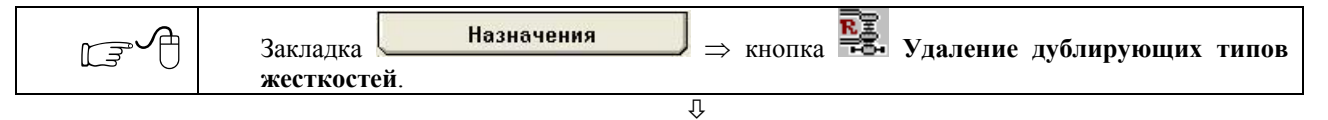

2. Проверить/изменить в схеме типы конечных элементов.

|  | Проверить | Панель Фильтры отображения<br>Типы элементов (или активировать ПКМ панель Фильтры отображения<br>закладка Типы элементов<br>По типам элементов<br>кнопка<br>С<br>С<br>С<br>С<br>С<br>С<br>С<br>С<br>С<br>С<br>С<br>С<br>С |
|--|-----------|----------------------------------------------------------------------------------------------------|
|  | Изменить  | Закладка Назначения ⇒ кнопка Назначение типов<br>конечных элементов ⇒ Выбрать необходимый тип элемента ⇒ кнопка<br>ок ⇒ Выбрать необходимые элементы в схеме ⇒ кнопка<br>Подтверждение.                                   |
|  |           | Л                                                                                                    |

3. Проверить/изменить направление местных осей X1 стержневых элементов.

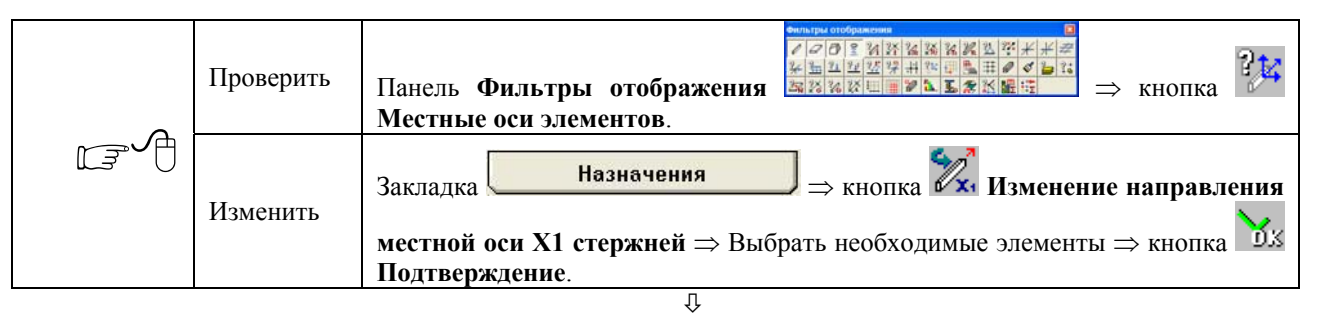

4. Проверить/изменить направление ориентации местных осей координат элементов.

| CP ( | Проверить | Панель Фильтры отображения<br>Местные оси элементов.                                                          |  |  |
|------|-----------|----------------------------------------------------------------------------------------------------|--|--|
|      | Изменить  | Закладка Назначения<br>жнопка Задание ориентации<br>местных осей координат элементов<br>жнопка Подтверждение. |  |  |
| Û    |           |                                                                                                    |  |  |

5. Проверить/изменить направление местных осей Z1 пластинчатых элементов.

| Проверить | Панель Фильтры отображения<br>Местные оси элементов (или активировать ПКМ панель Фильтры<br>отображения                                          |
|-----------|----------------------------------------------------------------------------------------------------|
| Изменить  | Закладка Назначения ⇒ кнопка Шизменение направления местной оси Z1 пластинчатых элементов ⇒ Выбрать необходимые элементы ⇒ кнопка Подтверждение. |

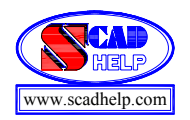

# 6. Проверить/изменить в схеме направление выдачи усилий для пластинчатых элементов.

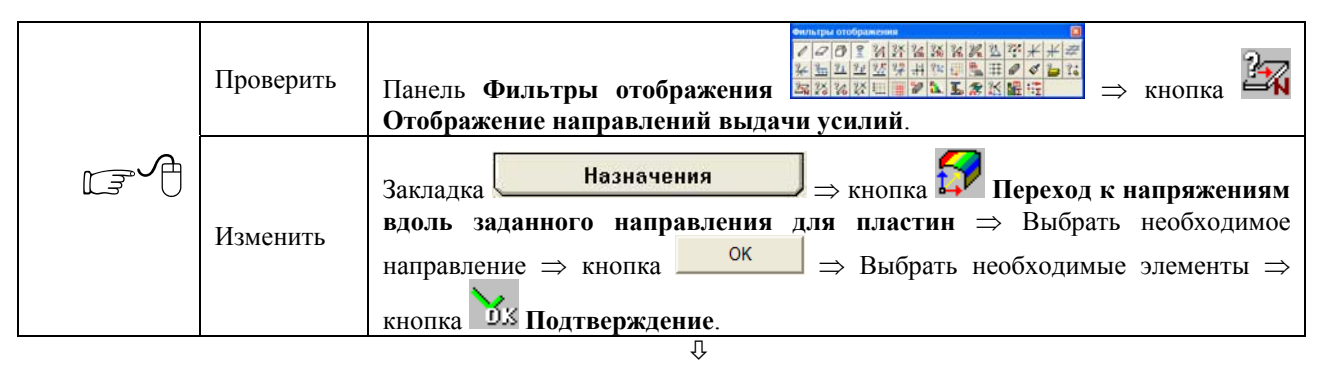

7. Проверить/изменить в схеме установку связей в узлах.

| L7 ( | Проверить | Панель Фильтры отображения<br>Связи (или активировать ПКМ панель Фильтры отображения<br>Связи )<br>Комбинациям направлений<br>Комбинациям направлений<br>Кнопка<br>Комбинациям связей<br>Кнопка<br>Кнопка<br>С |
|------|-----------|----------------------------------------------------------------------------------------------------|
|      | Изменить  | Закладка<br>Назначения $\Rightarrow$ кнопка<br>установка связей в<br>узлах $\Rightarrow$ Выбрать необходимые направления $\Rightarrow$ кнопка<br>Выбрать необходимые узлы $\Rightarrow$ кнопка<br>Подтверждение.                                                                                                    |

8. Проверить/изменить в схеме назначение коэффициентов упругого основания.

|  | Проверить | Панель Фильтры отображения<br>Типы жесткости<br>упругого основания C1<br>Коэффициентов<br>Коэффициентов<br>ССС<br>Коэффициентов<br>ССС<br>ССС<br>ССС<br>ССС<br>ССС<br>ССС<br>ССС<br>С |
|--|-----------|----------------------------------------------------------------------------------------------------|
|  | Изменить  | Закладка Назначения ⇒ кнопка<br>Коэффициентов упругого основания ⇒ Задать необходимые параметры ⇒<br>кнопка<br>Кнопка<br>Подтверждение.                                               |

9. Проверить/изменить в схеме жесткие вставки.

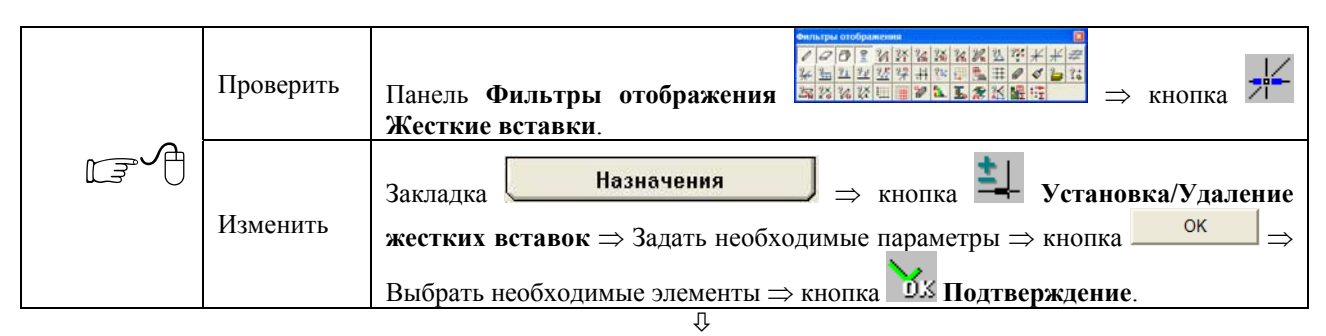

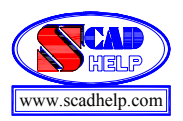

# 10. Проверить наличие в схеме совпадающих узлов.

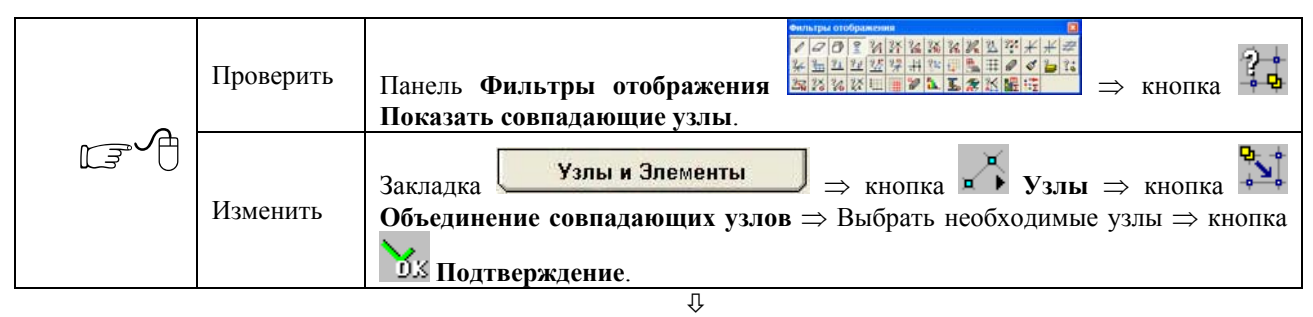

# 11. Проверить наличие в схеме совпадающих элементов.

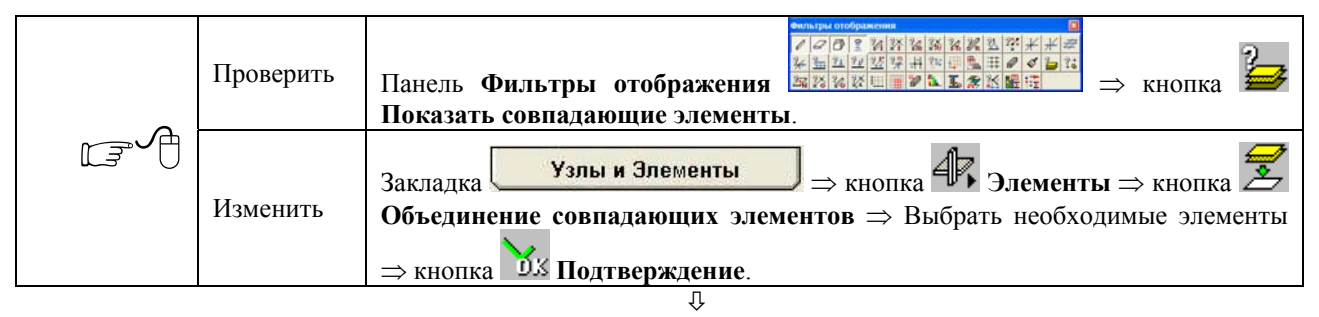

### 12. Проверить количество нагрузок на стержневые и пластинчатые элементы.

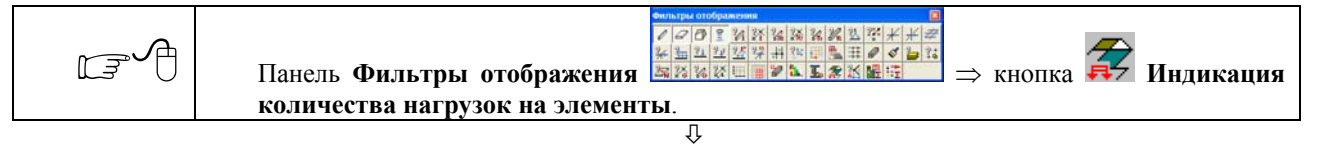

13. Проверить количество нагрузок на стержневые и пластинчатые элементы.

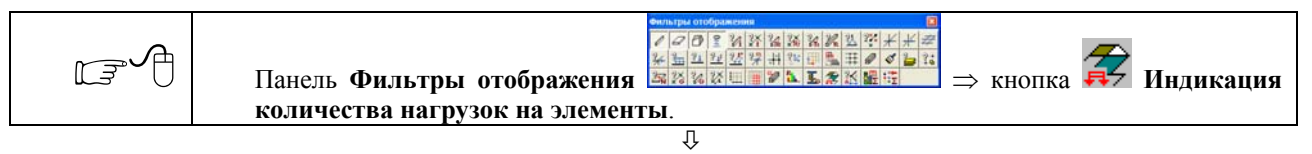

### 14. Выполнить упаковку данных.

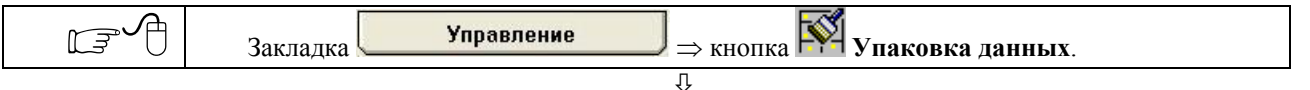

15. Экспресс контроль исходной схемы.

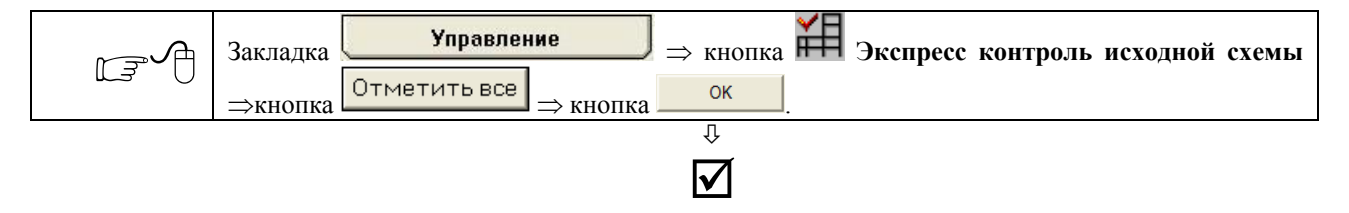